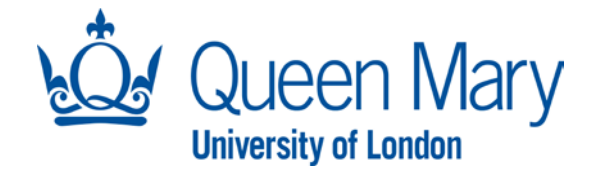

# My Pay User Guide

This document will provide you with step-by-step guidance on how to access your pay documents using the MyPay functionality within the MyHR employee dashboard.

| Accessing MyHR                                                                                                    |                                                                                                    |
|----------------------------------------------------------------------------------------------------|----------------------------------------------------------------------------------------------------|
| Step/Action                                                                                                    | Examples                                                                                                    |
| To access your employee dashboard,<br>MyHR, please follow the below link:<br>https://qmul.hcm.zellis.com/myview/                                                                                              | Queen Mary<br>Lawraity of Londos                                                                                                    |
| You will be able to login using your<br>QMUL user ID via Single Sign-On and<br><u>Multi Factor Authentication.</u><br>Note: any login issue needs to be raised<br>with IT Services                            | Approve sign in request<br>Open your Authenticator app, and enter the<br>number shown to sign in.                                                                                                    |
| You will be presented with your<br>homepage known as your Dashboard.<br>Your Dashboard will help you navigate<br>through the MyHR system and allow<br>you to access key functionalities within<br>the system. | Me My PeqPle   Me My PeqPle   Me My PeqPle   More modeling to authorise   Muthorisations   Leave Requests   Timesheets & Stoness   Per Planner   Delegation Details   Pay Documents   Personal Details   My Forms - History   My Delegated Forms - History |

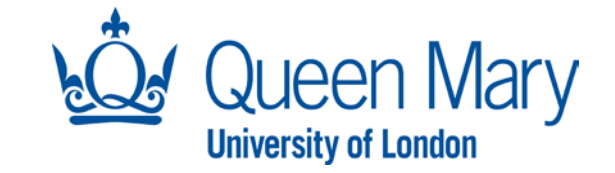

#### **Accessing MyPay**

On the MyHR landing page, you will see a widget named "My Pay"

In this widget you will be able to see the next pay date and your most recent payslips.

If you wish to view all your pay documents, including historical payslips and P60 documents, select View All Pay Documents.

Alternatively, on the left side of the tool bar found on the MyHR landing page, select My Pay.

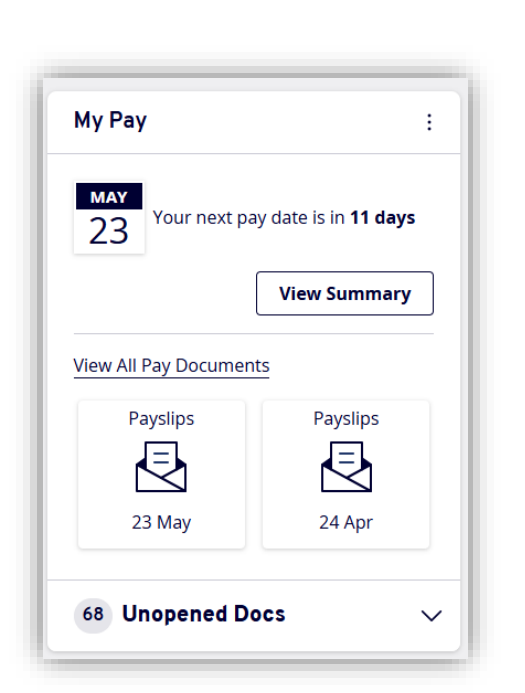

|      | myhr <sup>®</sup>  |
|------|--------------------|
| Das  | hboard             |
| HES  | A Data Collection  |
| Aut  | norisations        |
| Lea  | ve Requests        |
| ***  | *LEAVE             |
| IAM  | NAGEMENT****       |
| Tim  | esheets & Sickness |
| Pee  | r Planner          |
| Dele | egation Details    |
| MyF  | Pay                |
| Pay  | Documents          |

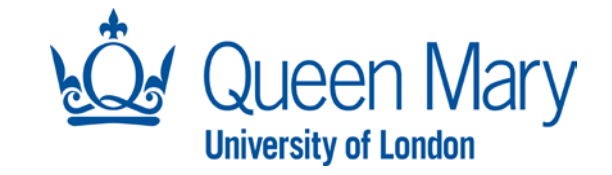

# Both actions will take you to the My Pay Dashboard.

In the **My Pay Dashboard,** pay breakdown is displayed graphically for each new pay period. In this example, the net pay represents 75% of the total gross payments received, whereas deductions make up 25% of the total. You can also see by how much your current pay has increased or decreased compared to last month.

You can change the view from percentage to amount view by selecting the appropriate symbol on the right-hand side of the Dashboard.

| MyPay Dashboard View All Pay Documents |                                                                       |                   |                                         |
|----------------------------------------|-----------------------------------------------------------------------|-------------------|-----------------------------------------|
| Most Recent Payslip 01/05/2025         | - 31/05/2025                                                          |                   |                                         |
| 75%                                    | Net Pay<br>75%<br>*52.0%     → Payments<br>100%       Compare payslip | View full payslip | Your next pay date is in <b>11 days</b> |
|                                        |                                                                       |                   |                                         |
| ₽ ? <sup>®</sup> ୯                     |                                                                       |                   |                                         |
|                                        |                                                                       |                   |                                         |
| ٤ 🕅                                    |                                                                       |                   |                                         |
| £ %                                    |                                                                       |                   |                                         |
| 2 <b>%</b>                             |                                                                       |                   |                                         |

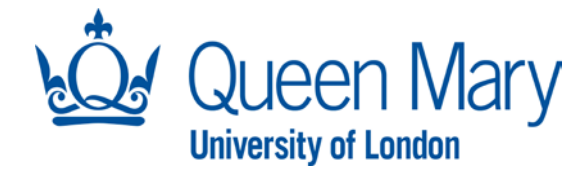

The Net Pay, Payments, and Deductions buttons can be used to change the information displayed.

When you select one of the buttons, pay elements for that particular period will be displayed.

A maximum of 6 pay elements can be displayed. If an employee has more than 6 pay elements or deductions for that particular pay period, then the top 5 elements are displayed, with the remaining elements grouped together as Other.

In the middle section of the My Pay dashboard, you will see the progression of your pay over the last 6, 12, or 24 payslips.

You can include or exclude Net Pay, Payments and Deductions summaries from the graph by changing your selection.

| Net Pay<br>75%<br>* 52.0% | ← Payments<br>+ 100%<br>+ 57.4% | $\downarrow$ | Deductions<br>25%<br>*73.2% |
|---------------------------|---------------------------------|--------------|-----------------------------|
| Basic Pay                 |                                 | _            | 93%                         |
| Stat. Parental Neonatal C | are Pay Paid                    |              | 13%                         |
| USS Pension Plus          |                                 |              | -6%                         |

Net Pay E2,084.44

**USS Pension Plus** 

24/09/2024

Basic Pay

• 52.0%

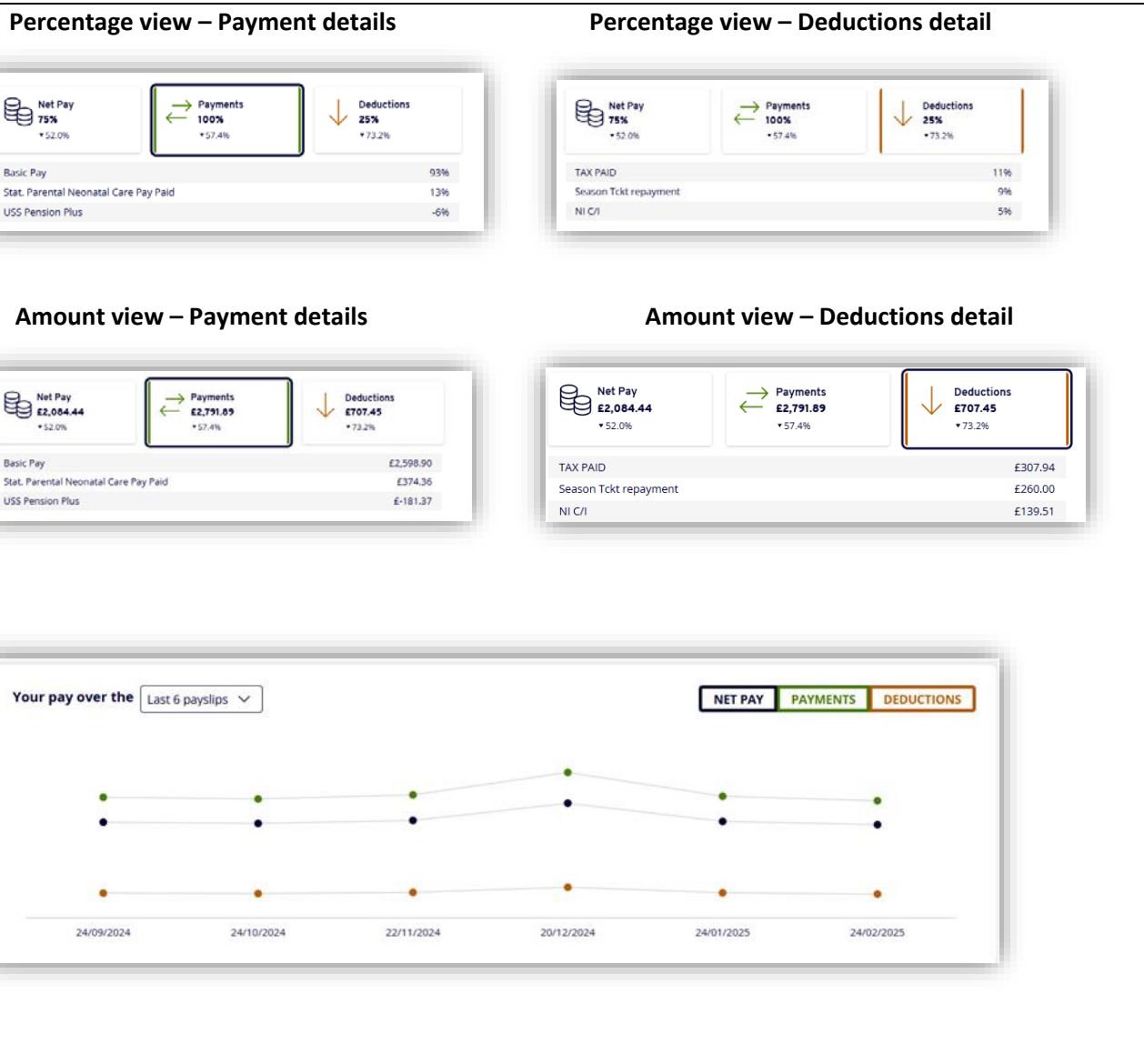

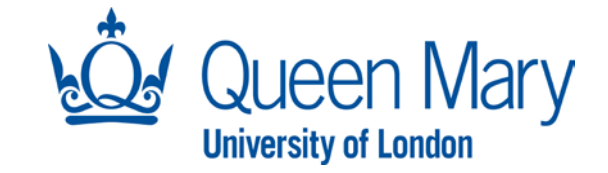

## **Accessing Full Payslip**

To access your most recent payslip in full details, either select the Payslip icon from the **My Pay** widget or select the View Full Payslip button from the My Pay dashboard.

The full payslip view will include your payroll information, such as employee number, tax code, National Insurance Number, as well as employer-related details.

In this view you will be able to see a breakdown of your gross payment, PAYE deductions, and take-home pay.

Additionally, you will be able to see your year-to-date earnings (from April of the current year to the current pay period).

To print a pdf copy of your payslip click on the document icon on the right-hand side of the screen.

You can move through payslips using the arrow buttons.

The pdf copy will download your PC.

| View All Pay Docume<br>Paysips<br>24 Feb                                     | T<br>n pada<br>so for 24 February Is<br>sets<br>Parytips<br>24 pon                                                                    | Most Recent Pa                                                                                | by Slip         01/02/2025 - 28/02/2           by         Hot Pay           ess         - 13%           Compare pays         | $\begin{array}{c c} & & \\ & & \\ \hline & & \\ & & \\ &$ | Detuctions<br>20%<br>• 33% | Your next pay date is not available |  |
|------------------------------------------------------------------------------|----------------------------------------------------------------------------------------------------|-----------------------------------------------------------------------------------------------|----------------------------------------------------------------------------------------------------|----------------------------------------------------------------------------------------------------|----------------------------|-------------------------------------|--|
| Employee Number: 3571:<br>Tax Code: 0T M1<br>Payment Method: Chequ           | 32 Ni Number.<br>Ni Code: A<br>e Employee Address:                                                                                    | Employer: QUEEN MARY<br>UNIVERSITY OF LONDON<br>Pay Date: 2404/2025<br>Pay Frequency: Monthly | Pay Group: MONTHLIPAY<br>Tax Period: 202501<br>Employee Address: 18<br>DePATTENEN: JOEN MARY<br>UNIVERSITY OF LONDON, ET ANS |                                                                                                    |                            |                                     |  |
| Gress Pey Py<br>E3,950.60 E<br>YID 621,731.89 YI<br>2 <sup>21</sup> PAYMENTS | ATT Tax NC Others<br>580.60 E384.59 E0.00<br>TD EX.004.80 TD EX.134.02 TD EX.01<br>Description Units<br>Basic Pay .                   | Net Pay<br>E2,985.41<br>VTD 21650.67<br>Rate Ameunt<br>- £1,598.00                            |                                                                                                    |                                                                                                    |                            |                                     |  |
|                                                                              | USS Pension Plus -                                                                                                    | - £352.60<br>Total £3,950.60                                                                  |                                                                                                    |                                                                                                    |                            |                                     |  |
| ↓ DEDUCTIONS                                                                 | Description<br>TAX PAID<br>NI C/I                                                                                                    | Amount<br>£580.60<br>£384.59<br>Total £965.19                                                 |                                                                                                    |                                                                                                    |                            |                                     |  |
| CUMULATIVE YEAR TO<br>DATE (YTD)                                             | Description<br>Gross Pay to date<br>Taxable Gross<br>Tax Paid<br>Employees National Insurance YTD<br>Employees National Insurance YTD | Amount<br>121,733.99<br>121,733.99<br>123,088.80<br>12,136.02<br>12,556.47                    |                                                                                                    |                                                                                                    |                            |                                     |  |
|                                                                              |                                                                                                    |                                                                                               |                                                                                                    |                                                                                                    |                            |                                     |  |

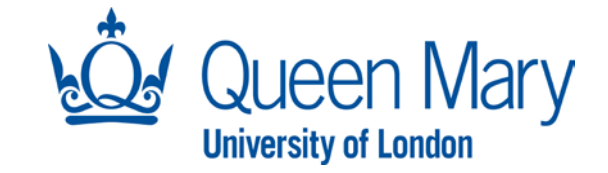

## **Compare Payslips**

This functionality allows you to compare up to three payslips. Payslips do not need to be in chronological order; for example, an employee may wish to compare the January 2021, January 2020 and January 2019 payslip

To select the payslips, click on the button Compare on the right-hand side of your screen.

Note: this functionality is not available for P60 documents

Your selections will appear at the bottom of the screen, under Payslip Comparison. When ready, click Compare

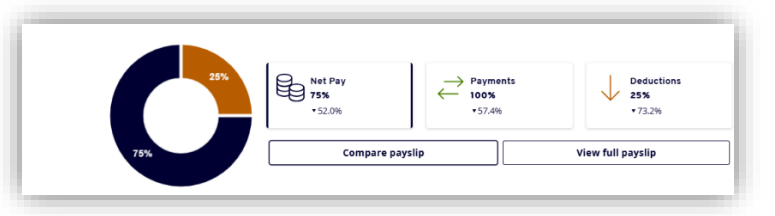

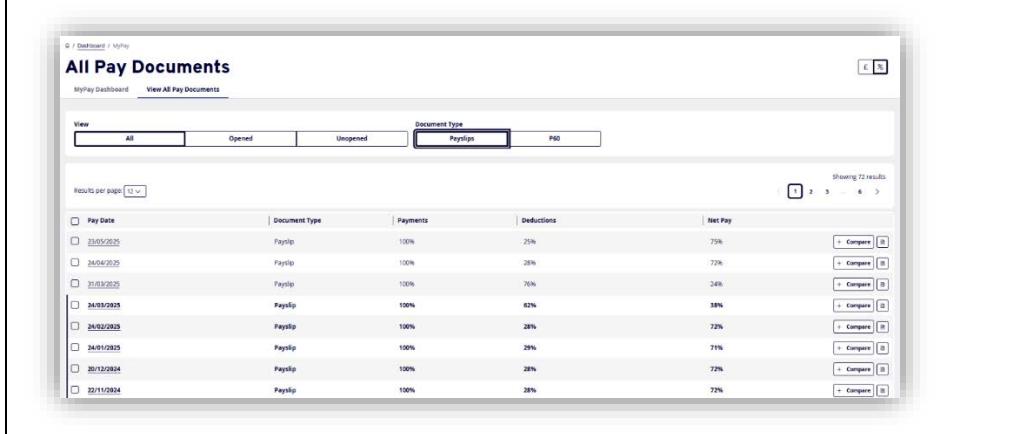

| 24/09/2024 ③ 22/11/2024 ④ 24/03/2025 | Compare |
|--------------------------------------|---------|

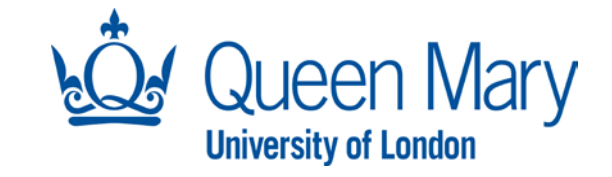

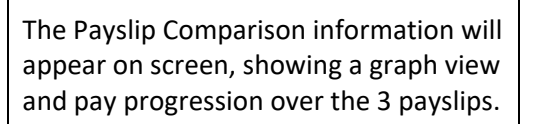

Additionally, you will see a detailed comparison with your first payslip selection as the default view, and the other two payslips showing any relevant increases or decreases.

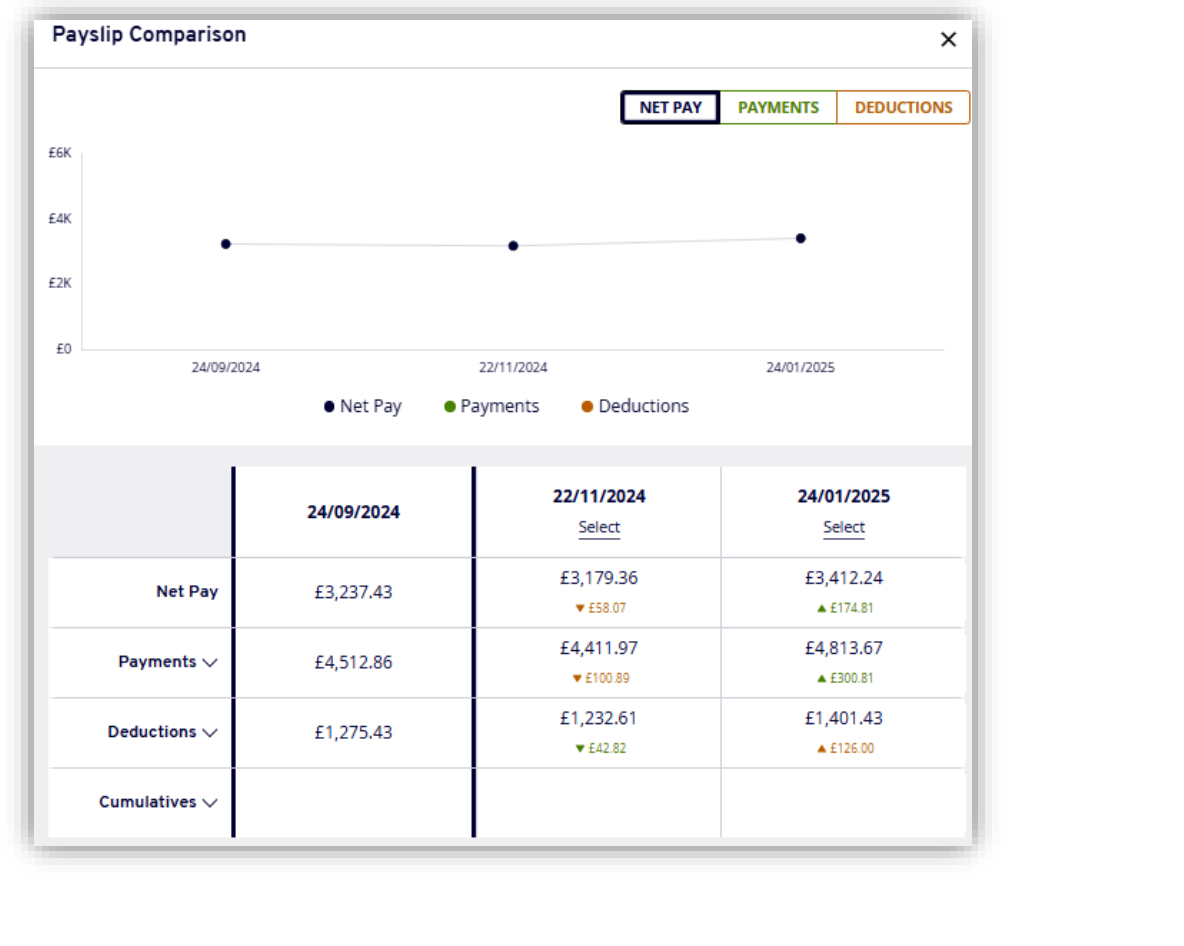

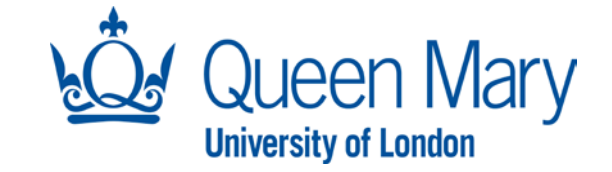

#### **Frequently asked Questions**

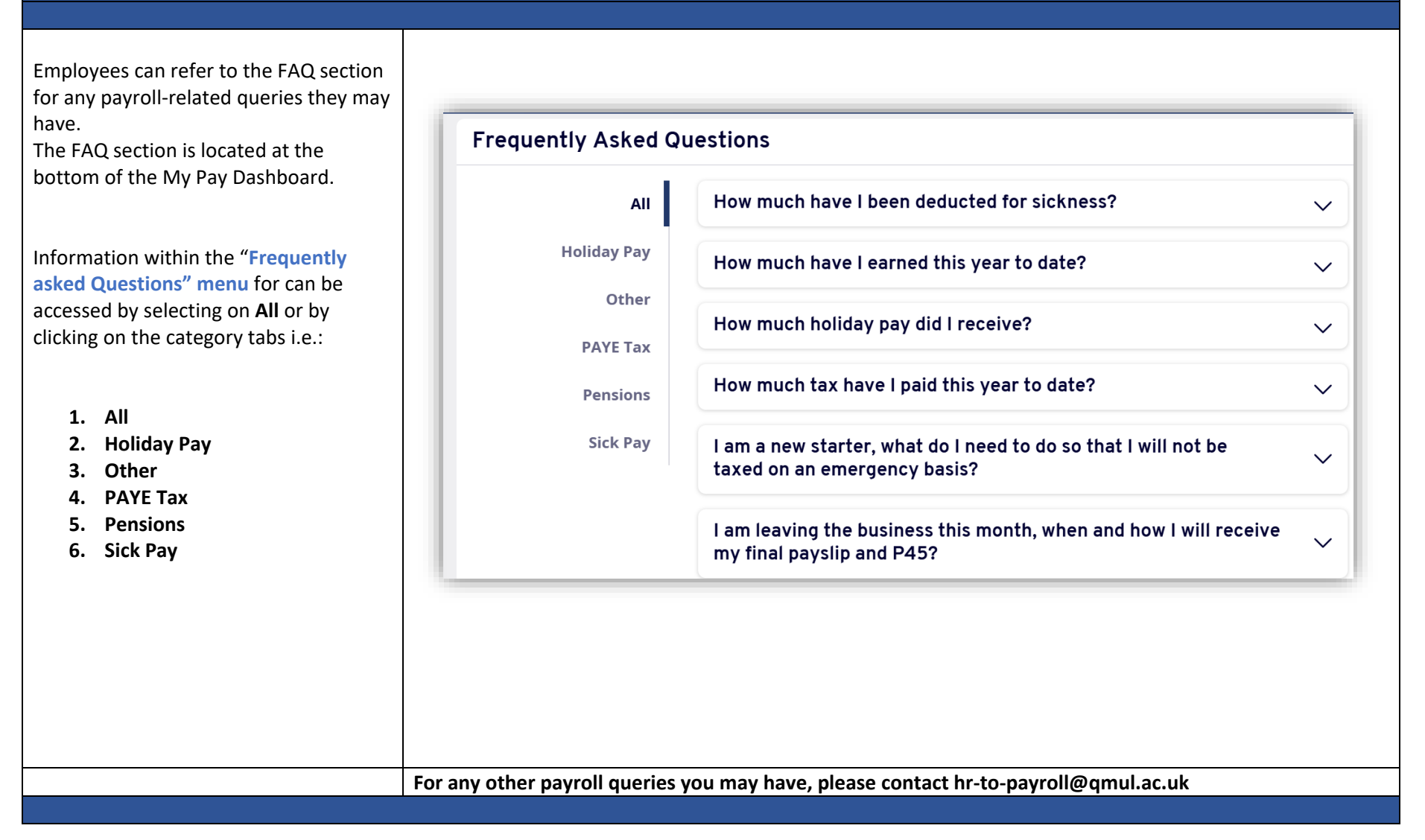